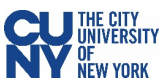

## **Vaccination Verification for CUNY Employees**

1. Log into CUNYfirst and click on the Vaccination Verification link within the CUNYfirst Menu.

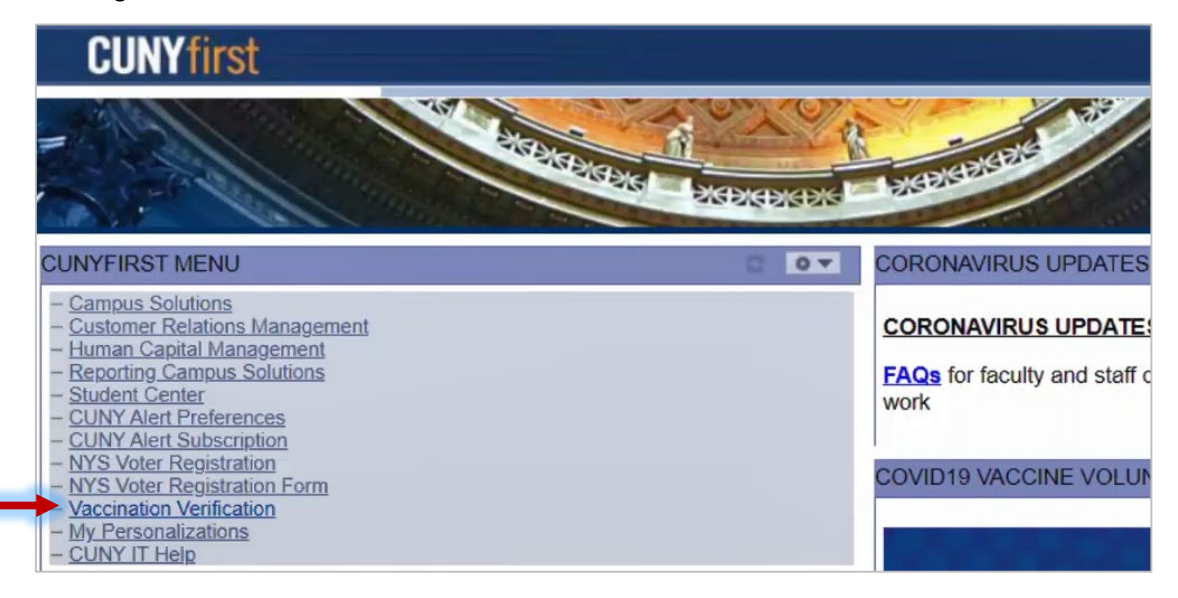

 The Vaccine Verification page will have the Vaccine Verification Program description, a link to the University's Guidelines for CUNY Fall 2021 Reopening, and the ability for you to select whether you would like to self-identify as <u>fully vaccinated</u>. Select the radio button next to the choice that applies to you.

| Sam Arnie                                                                                                    | 10567567                                                                                                    |
|----------------------------------------------------------------------------------------------------|----------------------------------------------------------------------------------------------------|
| SARS-CoV-2(C                                                                                                    | OVID-19) Vaccine Verification Program                                                                                                    |
| Let's End this Pandem                                                                                                    | ic for Good!                                                                                                    |
| CUNY takes the health<br>your vaccination status.                                                                                                    | and safety of our employees very seriously. Please help us gather this optional information about                                                                                                    |
| IMPORTANT<br>Those CUNY employed                                                                                                    | es who are not fully vaccinated or who choose not to disclose their vaccination status will                                                                                                    |
| be required to submit                                                                                                    | to COVID-19 testing.                                                                                                    |
| Employees are being pr<br>and supporting documentation<br>supporting documentation<br>information provided in a<br>comployees vaccinated                                                                                           | ovided with an option to opt-out of the weekly testing by voluntarily providing vaccine information ntation. To be eligible for this option, you need to voluntarily provide your vaccine information and on below. The University/College HR departments will review your request along with the a manner consistent with review practices of other CUNY personnel documentation. All CUNY                                                                                                    |
| Employees are being pr<br>and supporting documentation<br>supporting documentation<br>formation provided in a<br>employees, vaccinated,<br>2021 Reopening Whe                                                                      | ovided with an option to opt-out of the weekly testing by voluntarily providing vaccine information ntation. To be eligible for this option, you need to voluntarily provide your vaccine information and on below. The University/College HR departments will review your request along with the a manner consistent with review practices of other CUNY personnel documentation. All CUNY unvaccinated, or undisclosed are required to follow the <u>University's Guidelines for CUNY Fall per Not Everyone is Fully Vaccinated</u>                                                                                                    |
| Employees are being pr<br>and supporting document<br>supporting documentation<br>information provided in a<br>employees, vaccinated,<br>2021 Reopening Whe<br>Vaccination Information                                              | ovided with an option to opt-out of the weekly testing by voluntarily providing vaccine information<br>ntation. To be eligible for this option, you need to voluntarily provide your vaccine information and<br>on below. The University/College HR departments will review your request along with the<br>a manner consistent with review practices of other CUNY personnel documentation. All CUNY<br>unvaccinated, or undisclosed are required to follow the <u>University's Guidelines for CUNY Fall</u><br>ere Not Everyone is Fully Vaccinated                                                                                                    |
| Employees are being pr<br>and supporting document<br>supporting documentation<br>information provided in a<br>employees, vaccinated,<br>2021 Reopening Whe<br>Vaccination Information                                              | ovided with an option to opt-out of the weekly testing by voluntarily providing vaccine information<br>ntation. To be eligible for this option, you need to voluntarily provide your vaccine information and<br>on below. The University/College HR departments will review your request along with the<br>a manner consistent with review practices of other CUNY personnel documentation. All CUNY<br>unvaccinated, or undisclosed are required to follow the <u>University's Guidelines for CUNY Fall</u><br>ere Not Everyone is Fully Vaccinated<br>mated as per this definition:                                                                                                    |
| Employees are being pr<br>and supporting document<br>supporting documentation<br>information provided in a<br>employees, vaccinated,<br>2021 Reopening Whe<br>Vaccination Information<br>O I am fully vaccin<br>2 weeks<br>2 weeks | ovided with an option to opt-out of the weekly testing by voluntarily providing vaccine information<br>ntation. To be eligible for this option, you need to voluntarily provide your vaccine information and<br>on below. The University/College HR departments will review your request along with the<br>a manner consistent with review practices of other CUNY personnel documentation. All CUNY<br>unvaccinated, or undisclosed are required to follow the <u>University's Guidelines for CUNY Fall</u><br>are Not Everyone is Fully Vaccinated<br>nated as per this definition:<br>have passed since receiving my second dose in a 2-dose series OR<br>have passed since receiving my single-dose vaccine. |

## If you have selected the I am fully vaccinated... radio button:

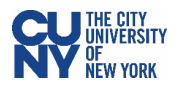

(See page 4 for instructions on selecting the other choice)

- 1. Select the vaccination type that you've received from the **Vaccination Type** dropdown menu.
- 2. Input the date when you received the vaccine dose that resulted in your full vaccination.

| *Vaccination Infor | nation                                                                         |                               |
|--------------------|--------------------------------------------------------------------------------|-------------------------------|
|                    |                                                                                | AstraZeneca/Oxford            |
| Vaccination Type   | Pfizer                                                                         | AstraZeneca/SII               |
| vaccination type   |                                                                                | Covidshield                   |
|                    | 06/08/2021 Data you received your last vessing data to become fully vessingted | Johnson and Johnson - Janssen |
| vaccination Date   | Date you received your last vaccine dose to become runy vaccinated.            | Moderna                       |
|                    |                                                                                | Pfizer                        |
|                    |                                                                                | Sinopharm                     |
|                    |                                                                                | Sinovac-CoronaVac             |

3. If you have a valid New York State Excelsior Pass, click the checkmark in the NYS Excelsior Pass Information section and fill in the information below. The information entered has to match the information you provided to Excelsior exactly in order to accurately verify your vaccination record. Note: Excelsior information will not be used to update any information in CUNYfirst.

| NYS Excels               | NYS Excelsior Pass Information                                                                                                    |                  |                  |  |  |  |  |
|--------------------------|----------------------------------------------------------------------------------------------------|------------------|------------------|--|--|--|--|
| ► I hav<br>infor<br>heal | have a valid NYS Excelsior Pass and consent to the NYS Department of Health's sharing and verifying<br>iformation with the City University of New York for the purpose of supporting CUNY's policy to protect the<br>ealth and safety of its employees and students. For more information on NYS Excelsior Pass click <u>here</u> . |                  |                  |  |  |  |  |
| lf se<br>for E           | If selected, please enter the information you provided in the Excelsior App. This information will only be used for Excelsior verification and will not update CUNYfirst.                                                                                                    |                  |                  |  |  |  |  |
| Last Name                | Arnie                                                                                                    | Date of Birth    | 10/21/1987       |  |  |  |  |
| First Name               | Sam                                                                                                    | Zip Code         | 10204            |  |  |  |  |
| Telephone                | 646/555-5333                                                                                                    |                  |                  |  |  |  |  |
| *Please attac            | ch copy of your Covid-19 Vaccination Record                                                                                                    | d and NYS Excels | sior Pass below. |  |  |  |  |

4. Upload your Vaccination Record and NYS Excelsior Pass (if available) in the Supporting Documents section. Select document type from the dropdown menu and click the Upload button to upload a document from your computer. Click View to review your uploaded file before submission.

| _                                               |                                                                                                    |              |                               |          |                                 |          | _    |
|-------------------------------------------------|----------------------------------------------------------------------------------------------------|--------------|-------------------------------|----------|---------------------------------|----------|------|
|                                                 |                                                                                                    |              |                               |          | First 🗖                         | 1 of 1 🖻 | Las  |
| <u>Nber</u>                                     | *Vaccination document                                                                                                 |              | Attach                        | ied File | Upload                          |          |      |
|                                                 | Covid-19 Vaccination Record                                                                                           | ~            |                               |          | - Upload                        | +        | Û    |
| ippor                                           | rting Documents                                                                                                    |              |                               |          |                                 |          |      |
| uppor<br>Please                                 | rting Documents<br>e select a vaccination document typ                                                                | e to upload. |                               |          |                                 |          |      |
| uppor<br>Please                                 | rting Documents<br>e select a vaccination document typ                                                                | e to upload. |                               | 10       | First 💶 1.:                     | 2 of 2 🖸 | Last |
| uppor<br>Please<br><u>Nber</u>                  | rting Documents<br>e select a vaccination document typ<br>*Vaccination document                                       | e to upload. | Attached File                 | L© #     | First <b>1 -</b><br><u>View</u> | 2 of 2   | Last |
| uppor<br><sup>D</sup> lease<br><u>Nber</u><br>1 | rting Documents<br>e select a vaccination document typ<br><u>*Vaccination document</u><br>Covid-19 Vaccination Record | e to upload. | Attached File<br>Sample_CDC_0 | Card.jpg | First 1<br>View                 | 2 of 2   | Last |

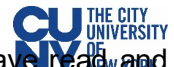

- 5. As a final step, click the checkmark in the **Attestation** section to confirm that you have read an agreed to the terms and conditions of the University vaccination policy.
- 6. Click the **Submit** button.

•

| Pleas | e read and respond by checking the boxes                                                                                                    |
|-------|----------------------------------------------------------------------------------------------------|
|       | By agreeing to the terms and conditions of the University vaccination <u>policy</u> below, I hereby certify that the SARS-CoV-2 (COVID-19) vaccine information I have voluntarily provided to The City University of New York is to the best of my knowledge and belief accurate and I further certify that that the documentation I have provided/attached/uploaded is a true copy or facsimile of my original Covid-19 Vaccine Health Record/Document/Form/Letter provided to me at the time of my vaccines. I acknowledge that I am submitting this information and documentation at the request of The City University of New York and in support of the University's policies and responsibility to protect the health, safety, and welfare of the CUNY community, its students, faculty and staff. |
|       |                                                                                                    |

7. You will see a confirmation pop-up window. Click **OK** to submit.

| Message                                                                                    |
|--------------------------------------------------------------------------------------------|
| Once submitted you will not be able to modify the data. Do you want to submit? (20010,834) |
| OK Cancel                                                                                  |

8. Once submitted, you will see a pop-up message that your information has been successfully submitted. You will also see status fields will appear at the top of the page to display **Submitted - HR** for the Covid-19 Vaccination Record and **Pending** for the Excelsior submission. You may return to this page to view your approval status at any time.

| Message                                                                                                    |
|----------------------------------------------------------------------------------------------------|
| Your information has been successfully submitted. If you have any questions or need to make any corrections, please visit https://www.cuny.edu/coronavirus/faqs/ for FAQs and guidance. |
| ок                                                                                                    |
| Approval Submitted - HR Excelsior Pending                                                                                                    |
| Vaccination Status                                                                                                    |
| I am fully vaccinated as per this definition:                                                                                                    |
| <ul> <li>2 weeks have passed since receiving my second dose in a 2-dose series OR</li> <li>2 weeks have passed since receiving my single-dose vaccine.</li> </ul>                       |

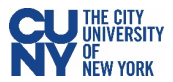

If you have selected the I am not fully vaccinated... radio button:

1. Select the accurate response to the question in the Fully (100%) Remote Work Agreement section.

| Vacci | nation Status                                                                                                    |
|-------|----------------------------------------------------------------------------------------------------|
| 0     | I am fully vaccinated as per this definition:                                                                                                    |
| ۲     | <ul> <li>2 weeks have passed since receiving my second dose in a 2-dose series OR</li> <li>2 weeks have passed since receiving my single-dose vaccine.</li> <li>I am not fully vaccinated <u>OR</u> I do not wish to disclose my vaccination status.</li> </ul> |
| Fully | (100%) Remote Work Agreement                                                                                                    |
| Do    | you have an approved Fully 100% Remote Work Accommodation agreement for post August 16, 2021?                                                                                                    |
| C     | Yes                                                                                                    |
| C     | No                                                                                                    |
| С     | No, submitted not approved yet                                                                                                    |

2. If you select **Yes**, please enter the expiration date of the agreement.

| Fully (100%) Remote Work Agreement                                                               |
|--------------------------------------------------------------------------------------------------|
| Do you have an approved Fully 100% Remote Work Accommodation agreement for post August 16, 2021? |
| Yes 11/16/2021 B End Date for 100% Remote Agreement.                                             |
| ○ No                                                                                             |
| $^{igodoldoldoldoldoldoldoldoldoldoldoldoldol$                                                   |
|                                                                                                  |

- Upload your Remote Work Agreement Documentation in the Supporting Documentation section by clicking the Upload button and selecting a document from your computer. Click View to review your uploaded file before submission.
- 4. Click the **Submit** button.

1

| Supporting Documents                                |               |        |     |
|-----------------------------------------------------|---------------|--------|-----|
| Please select a vaccination document type to upload | d.            |        |     |
| *Vaccination document                               | Attached File | Upload |     |
| Remote Work Agreement Documer 🗸                     | -             | Upload | • Î |

| Supporting Documents                         |                           |               |   |   |
|----------------------------------------------|---------------------------|---------------|---|---|
| Please select a vaccination document type to | upload.                   |               |   |   |
| *Vaccination document                        | Attached File             | <u>View</u>   |   |   |
| Remote Work Agreement Document               | Remote_Work_Agreement.pdf | → <u>View</u> | + | Î |

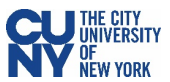

5. Once submitted, you will see a pop-up message that your information has been successfully submitted. You will also see status fields will appear at the top of the page to display **Submitted - HR** for the Covid-19 Vaccination Record and **Pending** for the Excelsior submission. You may return to this page to view your approval status at any time.

| Message                                                                                                    |                              |
|----------------------------------------------------------------------------------------------------|------------------------------|
| Your information has been successfully submitted. If you have any questions or need to make any corrections, pleas /coronavirus/faqs/ for FAQs and guidance.      | e visit https://www.cuny.edu |
| Approval Submitted - HR                                                                                                    | Excelsion Pending            |
| Vaccination Status                                                                                                    |                              |
| <ul> <li>I am fully vaccinated as per this definition:</li> <li>2 weeks have bassed since receiving my second dose in a 2-dose series OP.</li> </ul>              |                              |
| <ul> <li>2 weeks have passed since receiving my second dose in a 2-dose series OR</li> <li>2 weeks have passed since receiving my single-dose vaccine.</li> </ul> |                              |